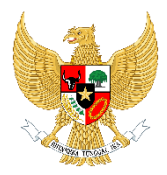

KEMENTERIAN KOPERASI DAN USAHA KECIL DAN MENENGAH REPUBLIK INDONESIA

# PANDUAN REGISTRASI UKM

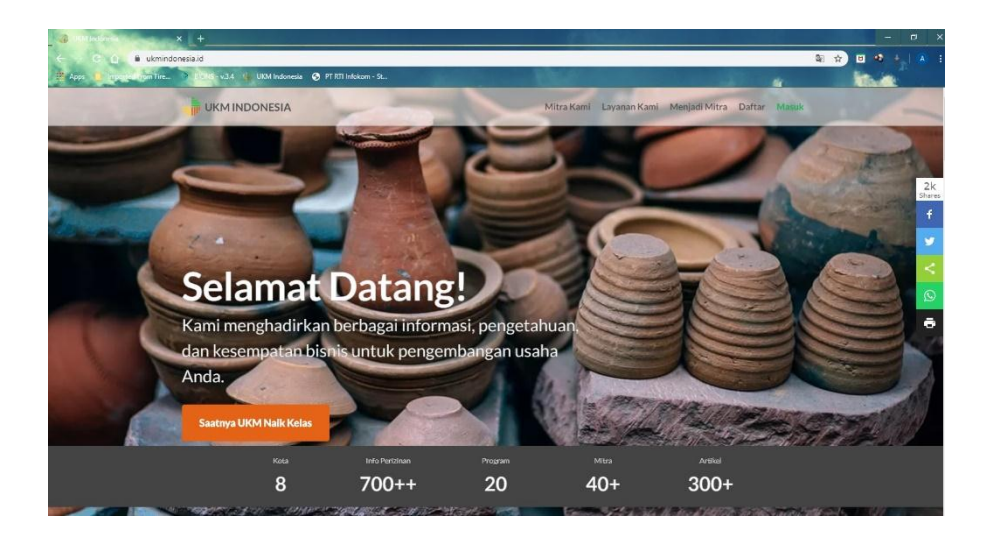

DEPUTI BIDANG RESTRUKTURISASI USAHA

**TAHUN 2020** 

# 1. INFORMASI UMUM

## 1.1 Dasar Hukum

- Nota Kesepahaman Bersama Kementerian Koperasi dan UKM dengan Rektor Universitas Indonesia Nomor: 13/KB/M.KUKM/IX/2017 dan Nomor: 56/NKB/R/UI/2017 Tanggal 14 September 2017 tentang Pendidikan, Pelatihan dan Pengabdiankepada Masyarakat
- b. Perjanjian Kerjasama antara Deputi Bidang Restrukturisasi Usaha, Kementerian Koperasi dan UKM dengan Lembaga Penyelidikan Ekonomi Masyarakat Fakultas Ekonomi dan Bisnis Universitas Indonesia Tanggal 21 Desember 2018 tentang Registrasi Akses Informasi Program, Insentif dan Pendampingan bagi Usaha Mikro, Kecil dan Menengah.

## 1.2 Tujuan

- Memudahkan pelaku dan pendamping UMKM mengakses berbagai informasi tentang program dan isentif yang disediakan oleh pemerintah maupun non-pemerintah; dan
- b. Memudahkan UMKM melakukan Registrasi Akses Informasi Program, Insentif dan Pendampingan bagi UMKM sebagai anggota ukmindonesia.id, dan memperoleh Sertifikat Registrasi elektronik yang mendapat otorisasi dari Kementerian Koperasi dan UKM.

#### 1.3 Manfaat

- Mendapatkan notifikasi by email atas berbagai kesempatan untuk mengikuti program-program pendukung baik dari pemerintah maupun Lembaga lainnya.
- Diskon (harga khusus UMK) untuk pengurusan Sertifikat Merek dan Hak Cipta (Hak Kekayaan Intelektual) dan diskon lainnya resmi dari Pemerintah.
- c. Diskon (harga khusus bagi UMKM yang teregister) program pelatihan dan berbagai akses terhadap informasi, pengetahuan,

insentif dan kesempatan strategis lainnya yang disediakan oleh mitra di jaringan UKMIndonesia.

#### 1.4 Kelengkapan Data Pemohon

- a. Foto KTP Elektronik (dalam bentuk File/Softcopy)
- b. Pas foto (dalam bentuk File/Softcopy)
- c. Alamat Email Aktif
- d. No. Telepon/HP
- e. Nama Usaha
- f. Alamat Usaha
- g. Jenis Produk/Layanan
- h. Berkas Perijinan (jika sudah memiliki dan semua dalam bentuk File/Softcopy)
  - 1. NPWP Pribadi
  - 2. NPWP Badan
  - 3. IUMK
  - 4. Surat Keterangan Domisili Usaha (SKDU)
  - 5. TDP/NIB
  - 6. Bukti Pengesahan Badan Usaha
  - 7. Tanda Daftar Usaha Pariwisata (TDUP)
  - 8. Akta Pendirian Badan Usaha
  - 9. Izin Mendirikan Bangunan (IMB)
- i. Berkas Sertifikat (jika sudah memiliki dan semua dalam bentuk File/Softcopy)
  - 1. Sertifikat Produksi Pangan Indystri Rumah Tangga
  - 2. Sertifikat Merek
  - 3. Sertifikat Standarisasi Nasional (SNI)
  - 4. Sertifikat Pelatihan Keamanan Pangan
  - 5. Sertifikat Halal
  - 6. Sertifikat BPOM MD
- j. Alamat sosial Media (jika sudah memiliki)
- k. Alamat Website, Dll (jika sudah memiliki)

# 2. TAHAP AWAL MELAKUKAN REGISTRASI

## 2.1 Akses Laman UKMINDONESIA

Pelaku usaha mikro, kecil dan Menengah dapat mengakses laman UKMINDONESIA pada Web <u>http://ukmindonesia.id</u> dengan tampilan beranda seperti gambar 1 berikut:

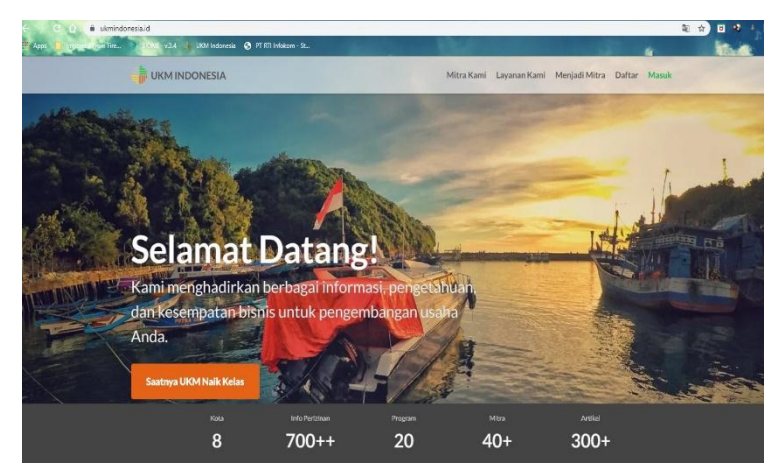

Gambar 1. Beranda ukmindonesia.id

# 2.2 Registrasi/Pendaftaran

Pada laman beranda seperti gambar 1, Silakan Klik menu DAFTAR pada pojok kanan bagian atas untuk memulai registrasi, laman ukmindonesia akan menampilkan form registrasi awal seperti gambar 2 dibawah ini:

| aftar Dengan                                    | Sudah Punya Akun ?<br>Masuk Disini                |
|-------------------------------------------------|---------------------------------------------------|
| <b>G</b> Da                                     | ftar dengan Google                                |
| <b>f</b> Daft                                   | ar dengan Facebook                                |
|                                                 |                                                   |
| Nama                                            |                                                   |
| Email                                           |                                                   |
| *****                                           |                                                   |
| ******                                          |                                                   |
| Dengan ini saya telah i<br>ketentuan UKM Indone | menyetujui aturan <mark>syarat dan</mark><br>esia |
| ipa Password ?                                  | Daftar                                            |

Gambar 2. Form Pendaftaran

Anda dapat melakukan pendaftaran melalui akun Google dan akun Facebook atau dengan cara melakukan pengisian data secara benar dan lengkap. Kemudian berikan tanda  $\sqrt{}$  pada kotak warna hijau sebagai bukti anda menyetujui syarat dan ketentuan di UKMindonesia. Selanjutnya silakan Klik **DAFTAR** untuk melanjutkan proses berikutnya.

#### 2.3 Verifikasi Email

Setelah melakukan proses registrasi, admin UKMindonesia akan mengirimkan bukti bahwa email anda telah digunakan untuk melakukan registrasi di UKMindonesia. Silahkan mengecek Email Konfirmasi Akun Registrasi UKMindonesia seperti pada Gambar 3 dibawah ini untuk melakukan Aktivasi

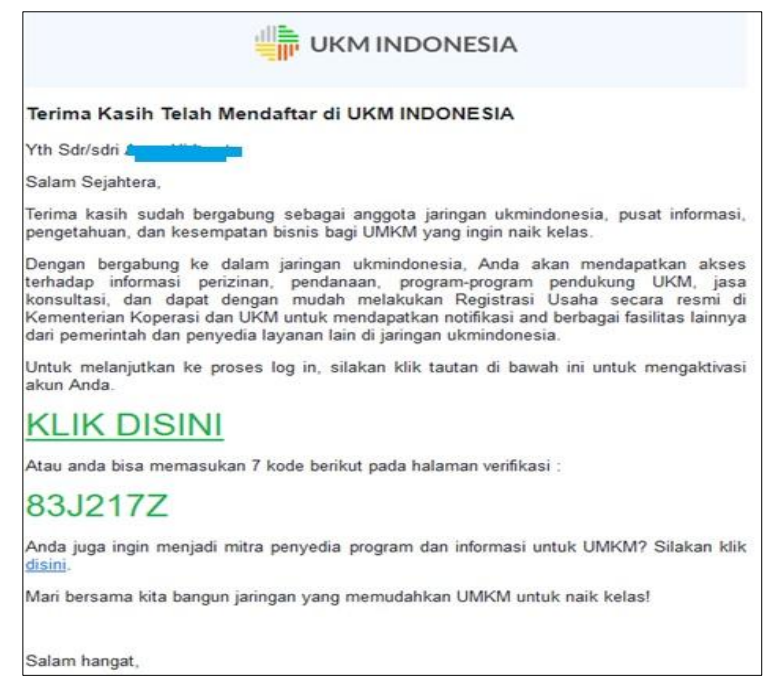

Gambar 3. Balasan Email Konfirmasi Pendaftaran

Silahkan klik link diatas atau masukkan 7 kode tersebut pada menu verifikasi email seperti pada gambar 4 dibawah ini.

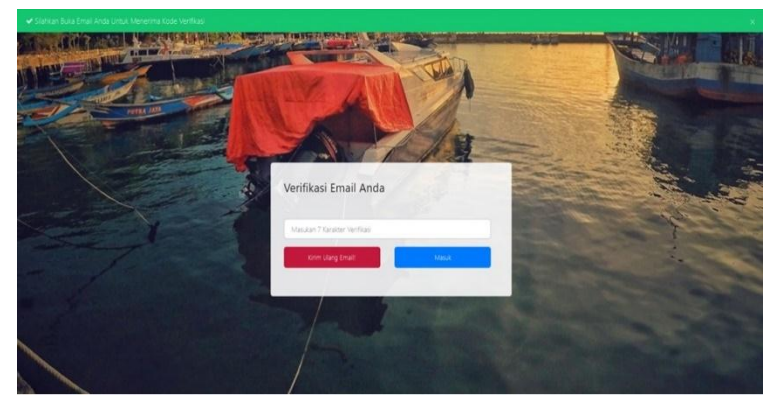

Gambar 4. Form Verifikasi Email

Apabila sukses dalam memverifikasi email anda, maka UKMindonesia akan tampil seperti pada gambar 5 dibawah ini.

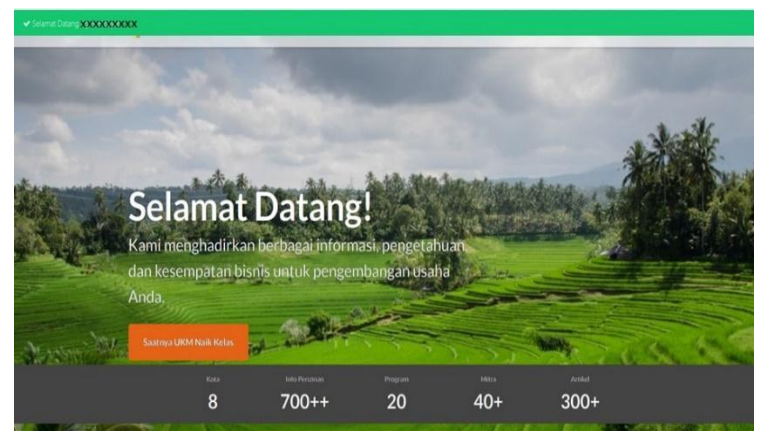

Gambar 5. Email yang berhasil diverifikasi dan sukses

Jika muncul tampilan seperti pada gambar 5.1 dibawah ini maka alamat email anda sudah pernah didaftarkan di UKMindonesia. Silahkan gunakan alamat email yang lainnya.

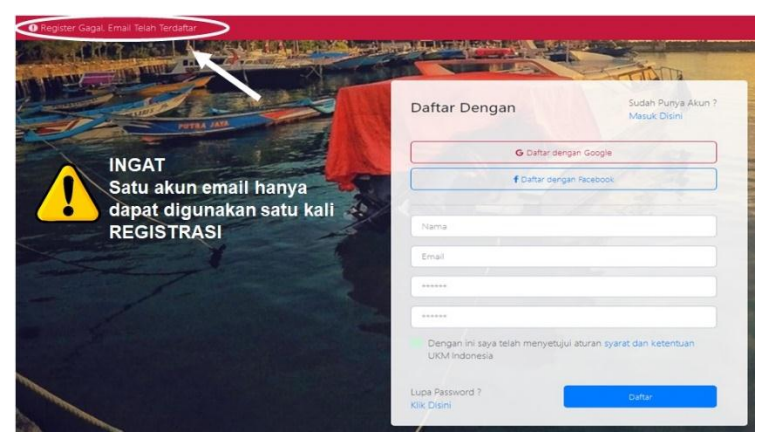

Gambar 5.1. Email yang gagal didaftarkan

# 3. USER PROFIL

#### 3.1 User Profil

Setelah berhasil Login, aplikasi UKMindonesia akan menampilkan profil pelaku usaha seperti tampak pada gambar 6 dibawah ini.

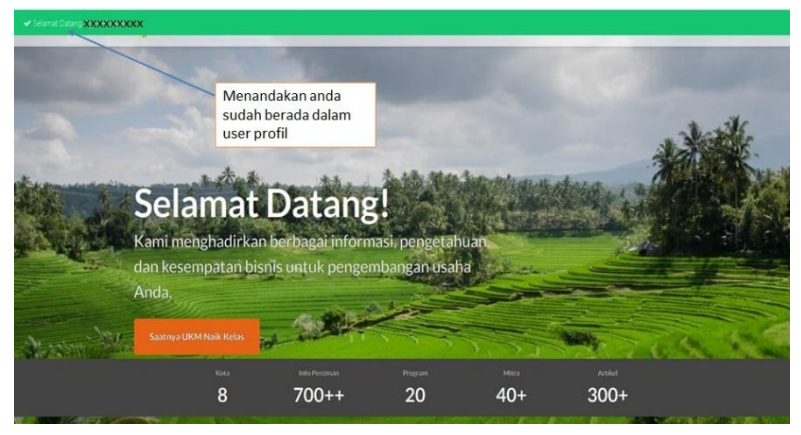

Gambar 6. Halaman user profil yang berhasil Login

#### 3.2 Lupa Password

Pelaku usaha dapat melakukan permintaan password ulang apabila Lupa Password yang telah dibuat dengan melakukan akses melalui menu **Lupa Password** seperti gambar 7 dibawah ini.

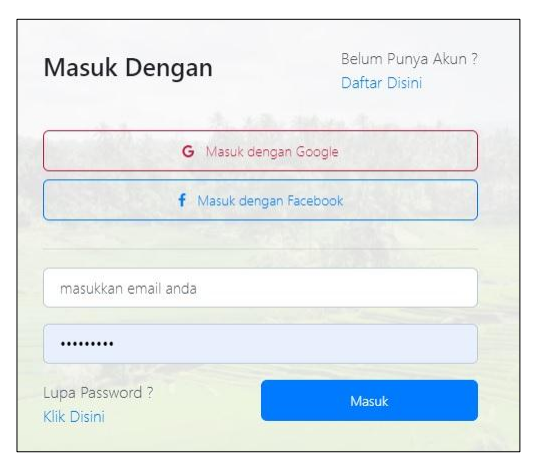

Gambar 7. Form Lupa Password

Silahkan tekan menu Lupa Password? pada pojok kiri bawah sehingga muncul tampilan seperti pada gambar dibawah ini.

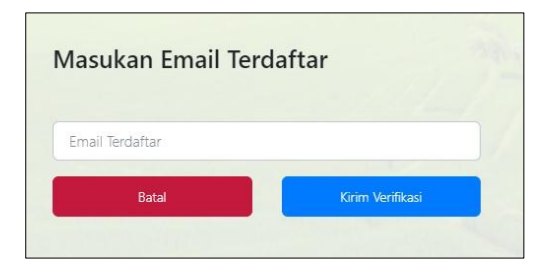

Gambar 7.1. Form Verifikasi Lupa Password

Masukkan email yang telah terdaftar (email yang dipakai untuk melakukan registrasi awal) selanjutnya klik tombol Kirim Verifikasi. Sistem secara otomatis akan mengirimkan password ke alamat email tersebut.

# 4. TAHAP MELAKUKAN REGISTRASI

Setelah proses verifikasi email berhasil, silakan kembali ke laman beranda web UKMindonesia dan klik menu *Registrasi Usaha* dibagian bawah, seperti terlihat pada gambar 8 dibawah ini.

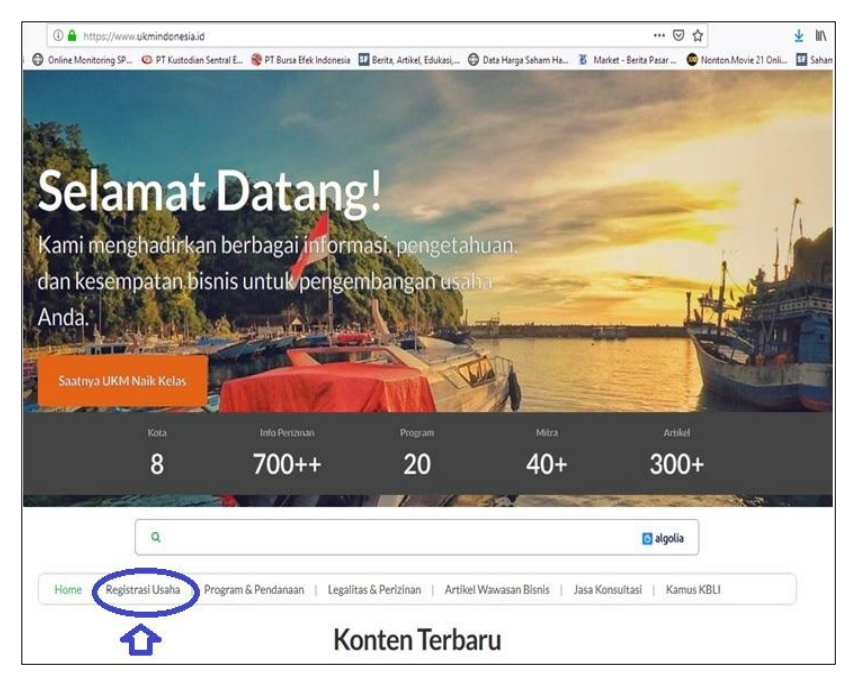

Gambar 8. Menu Registrasi Usaha

## 4.1 Profil Usaha

Setelah di Klik menu Registrasi Usaha seperti pada gambar 8 diatas maka aplikasi akan menampilkan *form input data* seperti gambar 9 dibawah ini.

| 🛈 🔒 https://www.ukm    | indonesia.id/form_personal                                                                                                    | •••                                                                                                    | ⊡ ☆                    |
|------------------------|----------------------------------------------------------------------------------------------------|----------------------------------------------------------------------------------------------------|------------------------|
| Online Monitoring SP 🔘 | PT Kustodian Sentral E 😵 PT Bursa Efek Indonesia  🔢 Berita, Arbi                                                                                                    | kel, Edukasi, 🖨 Data Harga Saham Ha 🕉 Market - Berita Pasar                                                                                   | 💿 Nonton.Movie 21 Onli |
|                        | δIA                                                                                                    | Mitra Kami Layanan Kami Menjadi Mi                                                                                                    | tra Profil Saya Kelua  |
| PROFELISARIA 1         | INFO PERSONAL 2 ALAMAT USAMA 3                                                                                                    | UPLOAD BERKAS 4 INFO PENDUKUNG 5                                                                                                    | RINGKASAN DATA         |
|                        | Fitur ini membuat UMKM untuk terdaftar dan mendapatka<br>dan UKM RI Sertifikat elektronik pendaftaran tersebut dap<br>pendukung, insentit dan pendampingan yang informasiny<br>Informasi Badan Usaha | n sertifikat buki terdaftar resmi dari Kementerian Koperasi<br>at digunakan untuk mengakses beberapa program<br>a tersedia di ukmindonesia.id |                        |
|                        | Nama Usaha atau Perusahaan *                                                                                                    | Bentuk Badan Usaha*                                                                                                    |                        |
|                        |                                                                                                    | Pilih Bentuk Badan Usaha 👻                                                                                                    |                        |
|                        | Tahun Memulai Usaha "                                                                                                    | Omzet Tahunan *                                                                                                    |                        |
|                        | Pilih Tahun 👻                                                                                                    | Pillh Omzet 🗸                                                                                                    |                        |
|                        | Bidang Usaha*                                                                                                    | No. Telp. Usaha *                                                                                                    |                        |
|                        | Pilih Bidang Usaha                                                                                                    |                                                                                                    |                        |

Gambar 9. Form Input Data Profil Usaha

Selanjutnya pelaku usaha dapat memasukan data yang diperlukan.

- Nama Usaha atau Perusahan: Tuliskan nama usaha atau perusahaan anda, Misalkan: MANDIRI JAYA
- Bentuk Badan Usaha: Silahkan pilih bentuk badan usaha anda.
- Tahun Memulai Usaha: Tuliskan tahun berapa anda memulai usaha
- **Omset Tahunan:** Silahkan pilih omset tahunan anda.
- **Bidang Usaha:** Silahkan pilih bidang usaha yang sesuai dengan usaha anda.
- No. Telp Usaha: Tuliskan Nomer telpon usaha anda.

| Informasi Produk atau Layanan                                           |                                                                                  |
|-------------------------------------------------------------------------|----------------------------------------------------------------------------------|
| Jenis Produk atau Layanan *                                             |                                                                                  |
|                                                                         | +                                                                                |
| Boleh lebih dari 1, Cth. Kripik Singkong, Perceta                       | skan                                                                             |
| Nama Merek Dagang                                                       |                                                                                  |
|                                                                         | +                                                                                |
| Boleh lebih dari 1, contoh: Sambal Mak Itah, Tel                        | n Nyonya Herbal, dli                                                             |
| Deskripsi Kegiatan Usaha *                                              |                                                                                  |
| Minimum Karakter 100                                                    |                                                                                  |
|                                                                         |                                                                                  |
|                                                                         |                                                                                  |
| Mohon gambarkan kegiatan usaha yang Anda l                              | kukan, contoh: Usaha saya adalah toko sembako. Saya membeli dari Koperasi        |
| selaku agen, kemudian saya berjualan di warunj                          | ; komplek rumah saya kepada masyarakat sekitar                                   |
| Informasi Karyawan                                                      |                                                                                  |
| Mohon sampaikan jumlah karyawan dalam usal<br>pemilik usaha itu sendiri | sa Anda (jika pemilik aktif bekerja, maka jumlah karyawan disini termasuk jumlah |
| Karyawan Tetap Pria *                                                   | Karyawan Tetap Wanita -                                                          |
|                                                                         |                                                                                  |
|                                                                         |                                                                                  |

Gambar 9.1. Form Input Data Profil Usaha

- Jenis Produk atau Layanan: Tuliskan jenis produk atau layanan anda boleh lebih dari 1, Mis: Kripik Singkong, Percetakan, Rumah makan, Penginapan dll. Setiap selesai menuliskan 1 jenis produk/layanan harus di klik tanda + disamping.
- Nama Merek Dagang: Tuliskan merek dagang yang telah anda miliki, tidak boleh menuliskan merek dagang milik pihak lain. Penulisan merek dagang boleh lebih dari 1. Setiap selesai menuliskan 1 merek dagang harus di klik tanda + disamping.
- **Deskripsi Usaha:** Tuliskan gambaran usaha yang anda lakukan, apakah usaha anda melakukan kegiatan produksi, penjualan atau yang lainnya..
- Informasi Karyawan: Tuliskan jumlah karyawan yang anda miliki, jika Pemilik aktif langsung dalam kegiatan usaha maka pemilik merupakan bagian dari karyawan.

| Jajaran Pengurus          |                         |                                 |
|---------------------------|-------------------------|---------------------------------|
| Mohon sampaikan nama pemi | ik dan pengurus usaha.A | Anda                            |
| Nama*                     |                         |                                 |
| Nama Pengurus             |                         |                                 |
| Kontak*                   |                         | Jabatan*                        |
| no handphone              |                         | Pilih Jabatan 👻 🔶               |
|                           |                         | Selanjutnya                     |
|                           | Kontak Kami             | Tentang Kami Syarat & Ketentuan |

Gambar 9.2. Form Input Data Profil Usaha

- Jajaran Pengurus: Tuliskan jajaran kepengurusan usaha anda, boleh lebih dari satu.
- Nama: Tuliskan nama lengkap pengurus
- Kontak: Tuliskan No. Telp/HP pengurus yang bersangkutan
- Jabatan: Pilih jabatan yang ada.

CATATAN: Harus ada Pemilik/Penanggungjawab Utama yang sesuai dengan KTP yang akan diupload nanti

Setelah selesai klik *Selanjutnya* untuk menuju pada kolom Info Personal.

### 4.2 Info Personal

Proses input data-data personal dapat dilakukan dengan langkahlangkah sebagaimana pada gambar 10 berikut:

| INFO PERSONAL    | ALAMAT USAHA                               | UPLOAD BERKAS      | INFO PENDUKUNG |
|------------------|--------------------------------------------|--------------------|----------------|
| Profil Penanggun | g Jawab Usaha                              | Nama Lengkap *     |                |
| Email •          |                                            |                    |                |
| Alamat Tempat T  | <b>inggal Sekarang</b><br>Tidak Sesuai KTP | Vala /Valuration • |                |
| Pilih Provinsi   |                                            | Kota Kabupatèn     |                |
| Alamat*          |                                            |                    |                |
|                  |                                            |                    | 4              |

Gambar 10. Form Input Data Personal

#### Profil Penanggung Jawab Usaha

- No. KTP: Tuliskan nomer KTP anda dengan benar
- Nama Lengkap: Tuliskan nama lengkap penanggungjawab harus sesuai dengan KTP yang akan diupload nanti
- **Email:** Tuliskan alamat email yang sama dengan alamat email yang dipakai pada saat pendaftaran diawal

Alamat Tempat Tinggal Sekarang: Jika alamat tempat tinggal anda sama dengan KTP maka abaikan alamat ini, tetapi jika alamat tempat tinggal berbeda dengan KTP maka silahkan centang pada kotak hijau dan tuliskan pada kolom alamat dengan format: Jl..... No..... (jika ada), RT:...., RW:...., Ds/Kel....., Kec...... (Kab/Kota, Prov dan kode pos tidak perlu diketik ulang)

| Nomor Telp. Rumah                                                               | Nomor Handphone * |  |
|---------------------------------------------------------------------------------|-------------------|--|
| Kartu Tanda Penduduk (KTP) *                                                    |                   |  |
| Foto KTP harus jelas dan dapat dibaca                                           |                   |  |
| NO IMAGE<br>AVAILABLE                                                           |                   |  |
| Foto Penanggung Jawab Utama *<br>Posisi wajah tampak depan. Foto close-         |                   |  |
| up, yaitu 80% foto adalah walah Anda.<br>Kondisi foto utuh dan tidak terpotong. |                   |  |
|                                                                                 |                   |  |
| NO IMAGE                                                                        |                   |  |

Gambar 10.1. Form Input Data Personal

- No. Telp Rumah: Tuliskan No. Telp rumah anda.
- **No. Handphone:** Tuliskan No. HP anda dengan benar (sebagian informasi melalui no. HP)

**Kartu Tanda Penduduk (KTP):** Silahkan Klik **Pilih File** dan cari file KTP anda. (Tulisan pada KTP tidak boleh berbayang/blur dan KTP harus dapat terbaca dengan jelas)

**Foto Penanggungjawab Utama:** Silahkan Klik **Pilih File** dan cari file pas foto anda. (Pas Foto harus FORMAL seperti pas foto pada Ijasah atau KTP)

Contoh Upload KTP dan Foto yang benar.

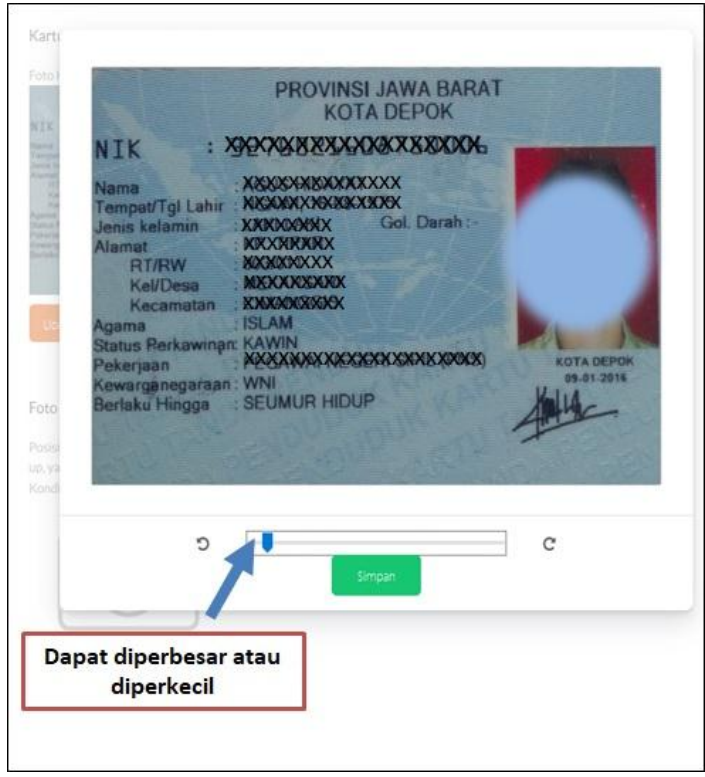

Gambar 11. Contoh Upload KTP yang benar

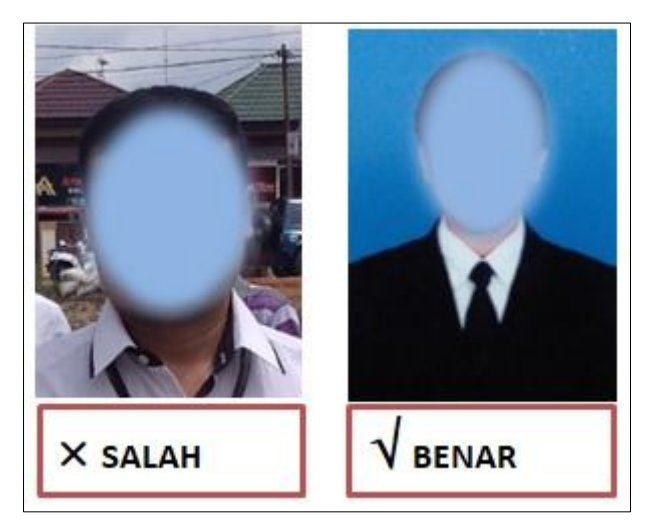

Gambar 11.1. Contoh Upload Pas Foto yang benar

Setelah selesai klik *Selanjutnya* untuk menuju pada kolom Alamat Usaha.

#### 4.3 Alamat Usaha

Proses input data Alamat Usaha dapat dilakukan dengan langkahlangkah sebagaimana terlihat pada gambar 12 berikut:

| INFO PERSONAL              | ALAMAT USAHA           | UPLOAD BERKAS   | INFO PENDUKUNG |
|----------------------------|------------------------|-----------------|----------------|
| Alamat Utama Usaha         | Dengan Alamat Personal |                 |                |
| Provinsi *                 |                        | Kota/Kabupaten* |                |
| Pilih Provinsi             |                        |                 |                |
| Alamat*                    |                        |                 |                |
|                            |                        |                 |                |
|                            |                        |                 | đ              |
| Alamat Usaha Lainny        | a '                    |                 |                |
| 🔽 Tidak Punya Alamat Usaha | Lainnya                |                 |                |
| Provinsi                   |                        | Kota/Kabupaten  |                |
| Pilih Provinsi             |                        |                 |                |
| Alamat                     |                        |                 |                |

Gambar 12. Form Input Alamat Usaha

Alamat Usaha Utama: Jika alamat usaha utama anda sama dengan alamat tempat tinggal maka abaikan alamat ini, jika alamat usaha anda tidak sama dengan alamat tempat tinggal tuliskan alamat dengan format: JI..... No..... (jika ada), RT:...., RW:...., Ds/KeI....., Kec...... (Kab/Kota, Prov dan kode pos tidak perlu diketik ulang).

Alamat Usaha Lainnya: Jika memiliki alamat usaha lainnya tuliskan pada kolom alamat dengan format: Jl..... No..... (jika ada), RT:...., RW:...., Ds/Kel....., Kec...... (Kab/Kota, Prov dan kode pos tidak perlu diketik ulang). **Nama Alamat:** Tuliskan nama kantor/tempat usaha anda, Misalkan: Cabang Diponegroro, Cabang 1 dll

Setelah selesai klik *Selanjutnya* untuk menuju pada kolom Upload Berkas.

#### 4.4 Upload Berkas

Proses selanjutnya adalah upload berkas perijinan dan berkas sertifikat, jika belum memiliki perijinan dan sertifikat maka pada menu ini bisa diabaikan.

CATATAN: Jika telah memiliki berkas perijinan ataupun sertifikat supaya diupload karena berkas perijinan dan sertifkat ini akan mempengaruhi informasi, pendampingan serta fasilitas lain yang akan diterima oleh UMKM yang telah teregister.

Proses Upload Berkas dapat dilakukan dengan langkah-langkah sebagai berikut:

#### List Berkas Perizinan.

| INFO PERSONAL                                                             | ALAMAT USAHA                                                                                 | UPLOAD BERKAS                                                         | INFO PENDUKUNG                                      |
|---------------------------------------------------------------------------|----------------------------------------------------------------------------------------------|-----------------------------------------------------------------------|-----------------------------------------------------|
| Dengan mengisi lengka<br>mendapatkan sertifika<br>program dan insentif ya | p formulir ini Anda akan dap<br>t terdaftar resmi dari Kemen<br>ang tersedia di ukmindonesi. | oat menjadi bagian dari UMKI<br>Iterian Koperasi dan UKM RI,<br>a.id. | M terverifikasi yang<br>dan bisa mengakses berbagai |
| List Berkas Perizi                                                        | nan *                                                                                        |                                                                       |                                                     |
| Tandai berkas perizinan ya                                                | ng usaha anda miliki.                                                                        |                                                                       |                                                     |
| Izin Usaha Mikro Keci                                                     | I (IUMK)                                                                                     | NPWP Badan Usaha                                                      |                                                     |
| Surat Keterangan Dor                                                      | nisili Usaha (SKDU)                                                                          | Bukti Pengesahan Bac                                                  | dan Usaha                                           |
| Surat Izin Usaha Perd                                                     | agangan (SIUP)                                                                               | Tanda Daftar Usaha P                                                  | arawisata (TDUP)                                    |
| Tanda Daftar Perusah                                                      | aan (TDP)                                                                                    | Akta Pendirian Badan                                                  | Usaha                                               |
| NPWP Pemilik                                                              |                                                                                              | Izin Mendirikan Bang                                                  | unan (IMB)                                          |
| Saus Balum Mamilia                                                        | Tendena Desiziana Anonese                                                                    |                                                                       |                                                     |
| Saya berum Memiliki i                                                     | serkas Perizinan Apapun                                                                      |                                                                       |                                                     |

Gambar 13. Form Upload Berkas

Secara otomatis List Berkas Perizinan masih terkunci, untuk melakukan upload berkas hilangkan tanda  $\sqrt{}$  pada kota berwarna hijau.

- Izin Usaha Mikro Kecil (IUMK): Silahkan Klik Kotak Kecil pada sebelah kanan tulisan Izin Usaha Mikro Kecil (IUMK) untuk menampilkan menu Upload File, silah klik **Pilih File** dan cari file IUMK anda.
- Surat Keterangan Domisili Usaha (SKDU) dst: Sama seperti proses upload data IUMK

#### List Berkas Sertifikat.

| List Berkas Sertifikat            |                                |                                          |
|-----------------------------------|--------------------------------|------------------------------------------|
| Tandai berkas sertifikat yang usa | ha anda miliki.                |                                          |
| Sertifikat Produksi Pangan        | industri Rumah Tan <u>eg</u> a | Pelatihan Keamanan Makanan               |
| Sertifikat Merk                   |                                | Sertifikat Halal                         |
| Standard Negara Indonesia         | (SNI)                          | Serfikat BPOM MD                         |
| ✓ Saya Belum Memiliki Sertifi     | Kembali<br>Kontak Kami Tentan  | Selanjutnya<br>g Kami Syarat & Ketentuan |

Gambar 13.1. Form Upload Berkas

Secara otomatis List Berkas Sertifikat masih terkunci, untuk melakukan upload berkas hilangkan tanda  $\sqrt{}$  pada kotak berwarna hijau. Lakukan seperti pada proses upload berkas perijinan.

Setelah selesai klik *Selanjutnya* untuk menuju pada kolom Info Pendukung.

### 4.5 Info Pendukung

Proses selanjutnya adalah input info pendukung dengan langkahlangkah seperti pada gambar 14 dibawah ini:

| INFO PERSONAL                  | ALAMAT USAHA           | UPLOAD BERKAS                  | INFO PENDUKUNG   |
|--------------------------------|------------------------|--------------------------------|------------------|
| Ayo sedikit lagi selesai! Leng | kapi data Anda untuk n | nempercepat proses verifikasi. |                  |
| Website                        |                        |                                |                  |
| ex: http://www.example.com     |                        | Tel                            | kan/Klik Tanda + |
|                                |                        | un                             | ntuk menambah    |
| Sosial Media                   |                        |                                | 11               |
| Link                           | Sosi                   | al Media                       | 11               |
| Nama Akun Social Media         | P                      | ilih Sosial Media              | ~ \              |
|                                |                        |                                |                  |
| Market Place                   |                        |                                | 1                |
| Link                           | Mar                    | ket Place                      | t                |
|                                |                        |                                |                  |

Gambar 14. Form Input Data Pendukung

- **Website:** Silahkan tuliskan alamat website anda, kolom alamat website ini khusus untuk alamat website pribadi atau usaha anda. (bukan alamat website market place atau yang lainnya)
- Sosial Media: Silahkan tuliskan alamat akun anda dan pilih nama sosial media anda. Saat ini baru tersedia Twitter, Instagram dan Facebook.
- Link: Silahkan tuliskan nama akun-nya saja Contoh: http://www.facebook.com/AgusHidayat16 maka cukup tuliskan AgusHidayat16
- **Sosial Media:** *Pilih sosial media yang sesuai dengan akun yang anda tuliskan.*

Untuk menambah sosial media silahkan klik tanda + yang berwarna orange pada samping kiri pilihan sosial media.

Market Place: Silahkan tuliskan alamat website market place anda secara lengkap Contoh https://www.tokopedia.com/dante-online saat ini market place baru tersedia Tokopedia, Bukalapak, Blibli, Shopee, Go-Food

Untuk menambah market place silahkan klik tanda + yang berwarna orange pada samping kiri pilihan market place.

| Kontak Pendamping/Mentor                                                                                    |           |                                                                         |                      |
|----------------------------------------------------------------------------------------------------|-----------|-------------------------------------------------------------------------|----------------------|
| Nama                                                                                                    |           | Tekan                                                                   | /Klik Tanda          |
| Nama                                                                                                    |           | +<br>me                                                                 | untuk<br>nambah      |
| Kontak                                                                                                    | Jenis Kor | lak                                                                     |                      |
| No. Telp/Email                                                                                              | Pilih Jer | is Kontak                                                               | \ • <b>*</b> +       |
| Asosiasi atau Komunitas<br>-Silakan pilih daftar nama organisasi dari daftar dibaw<br>Organisasi Pendamping | ah ini    | fuliskan nama organisasi<br>selum ada di daftar kami<br>Nama Organisasi | pendamping Anda jika |
| Pilih Organisasi Pendamping                                                                                 | ~         | Nama Asosiasi/Komur                                                     | itas 🔸               |
| Kashali                                                                                                    |           | C. Jack James                                                           |                      |

Gambar 14.1. Form Input Data Pendukung

**Kontak Pendamping/Mentor:** Jika telah memiliki pendamping maka silahkan diisi data pendamping anda, jika belum memiliki pendamping poin ini boleh dilewatkan.

- **Nama:** Silahkan tuliskan nama pendamping/mentor anda.
- **Kontak:** Silahkan tuliskan No. Telp atau Email dari pendamping/mentor anda.
- Jenis Kontak: Silahkan pilih jenis kontak, terdapat 5 pilihan antara lain: Pengurus Komunitas, Pendamping, Konsultan dll.

Asosiasi atau Komunitas: Jika telah memiliki Asosiasi atau Komunitas usaha maka silahkan diisi data asosiasi atau komunitas usaha anda, jika belum memiliki poin ini boleh dilewatkan.

- **Organisasi Pendamping:** Silahkan pilih jenis organisasi pendamping anda, ada beberapa jenis organisasi dan boleh memilih lebih dari satu.
- Nama Organisasi: Silahkan tuliskan nama organisasi pendamping apabila dalam pilihan organisasi pendamping belum ada.

Setiap selesai melakukan input data pendamping maupun organisasi pendamping harus diakhiri dengan menekan tombil + yang berwarna orange pada samping kiri jenis kontak dan nama organisasi.

Setelah selesai klik **Selanjutnya** untuk menuju pada kolom Ringkasan Data.

#### 4.6 Ringkasan Data

Proses terakhir adalah memberikan tanda centang pada khir dari ringkasan data yang telah anda masukkan seperti contoh pada gambar 15 dan 15.1 dibawah ini.

| PROFIL USAHA                              | INFO PERSONAL                   | ALAMAT USAHA             | UPLOAD BERKAS                       | INFO PENDUKUNS                     | RINGKASAN DATA |
|-------------------------------------------|---------------------------------|--------------------------|-------------------------------------|------------------------------------|----------------|
|                                           |                                 |                          |                                     |                                    |                |
| ≀ingkasan                                 |                                 |                          |                                     |                                    |                |
|                                           |                                 | <b>XX</b><br>1231]       | XXXXX<br>XXXXXXX                    |                                    |                |
|                                           | Alamat<br>Alamat Personal sama  | dengan Alamat dalam Kart | u Tanda Penduduk.                   |                                    |                |
|                                           | Nomor Telp. Rumah<br>02 XXXXXXX | Nomor Handpl             | none K                              | artu Tanda Penduduk<br>elah Upload |                |
| PT <b>KXXXXXXX</b>                        |                                 |                          |                                     |                                    |                |
| Perseroan Terbatas (F<br>Informasi Produl | rr)<br>k atau Layanan           |                          |                                     |                                    |                |
| Jenis Produk & Layan                      | an                              |                          | Tahun Berdiri<br>2010               |                                    |                |
| Kripik Pisang                             |                                 |                          | Omzet Tahunan<br>Di bawah Rp 300 Ju | ta                                 |                |
| telolegi                                  |                                 |                          |                                     |                                    |                |

Gambar 15. Form Ringkasan Data

| Izin Usaha Mikro Kecil (IUMK)<br>Perizinan - Dlunggah                         | NPWP Badan Usaha<br>Perizinan - Diunggah                                     |                                  |        |  |
|-------------------------------------------------------------------------------|------------------------------------------------------------------------------|----------------------------------|--------|--|
| ıformasi Karyawan                                                             |                                                                              |                                  |        |  |
| aryawan Tetap                                                                 |                                                                              | Karyawan Lepas                   |        |  |
| ia                                                                            | Wanita                                                                       | Pria                             | Wanita |  |
|                                                                               | 0                                                                            | 0                                | 0      |  |
| ajaran Pengurus<br>081212759423<br>Agus Hidayat - Pemillik/Penanggung         | awab Utama 08121275942<br>Devi Safitri - Per                                 | 13<br>Illik/Pengeloia Pendukung: |        |  |
| Dengan ini Saya menyatakan bahwa in<br>pengan ini saya setuju dengan syarat o | formasi yang disampatkan adalah ber<br>Jan ketentuan yang berlaku di platfor | ar i<br>mini,                    |        |  |
|                                                                               |                                                                              |                                  |        |  |

Gambar 15.1. Form Ringkasan Data

Silahkan baca ringkasan data yang telah anda masukkan, jika sudah benar maka silahkan beri tanda centang pada kedua kota berwarna hijau, selanjutnya klik tombol *Selesai* sehingga akan muncul tampilan seperti pada gambar 16 dibawah ini.

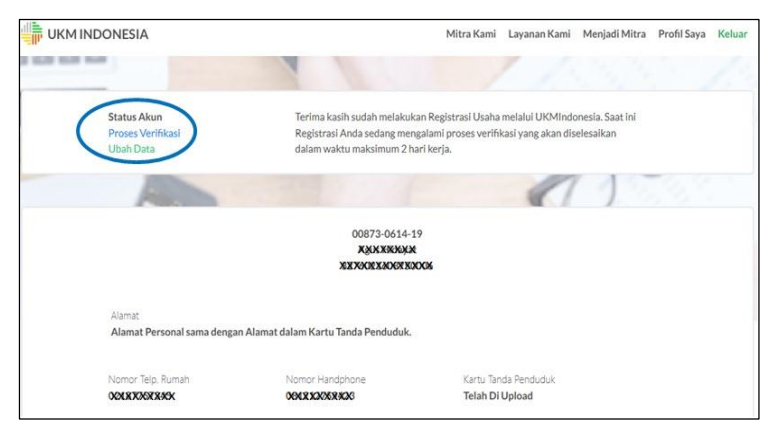

Gambar 16. Laman User bahwa registrasi telah berhasil dikirim

Proses registrasi telah selesai dilakukan dan data telah terkirim ke Database Kementerian Koperasi dan UKM. Tim UKMindonesia akan mengirimkan notifikasi lewat alamat email yang didaftarkan diawal tentang pemberitahuan bahwa data yang telah anda kirim telah diterima dan sedang dilakukan proses verifikasi oleh Tim UKMindonesia di Kementerian Koperasi dan UKM.

#### CATATAN:

Apabila di dalam kotak masuk email anda tidak terdapat balasan dari TIM UKMindonesia, maka kemungkinan besar Email tersebut masuk ke dalam kotak SPAM. Silahkan cek Kotak SPAM anda.

Contoh balasan email dari UKMindonesia yang ke 2 apabila proses Registrasi berhasil dilakukan.

| Yth Sdr/Sdri Auguack Michaevad                                                   |                                                                                                    |
|----------------------------------------------------------------------------------|----------------------------------------------------------------------------------------------------|
| Salam Sejahtera,                                                                 |                                                                                                    |
| Terima kasih sudah mela<br>Koperasi dan UKM RI mela                              | ıkukan Registrasi Usaha ke Sistem Basis Data Kementerian<br>alui UKMIndonesia.                                                              |
| Email ini merupakan pesa<br>saat ini Registrasi Anda s<br>dalam waktu maksimum 2 | n yang tak perlu dibalas karena hanya memberitahukan bahwa<br>edang mengalami proses verifikasi yang akan dapat diselesaikan<br>hari kerja. |
| Kami akan segera mengiri<br>email berikutnya.                                    | mkan konfirmasi penerimaan/penolakan registrasi usaha melalui                                                                               |
| Salam hangat,                                                                    |                                                                                                    |
| Dewi Meisari,<br>Ketua Tim<br>UKMindonesia.id – LPEN                             | I FEB UI                                                                                                    |
|                                                                                  |                                                                                                    |
|                                                                                  | <b>* * *</b> ···                                                                                                    |

Gambar 17. Balasan Email ke dua dari UKMindonesia

# 5. TAHAP VERIFIKASI DATA UMKM OLEH TIM UKMINDONESIA

Tim UKMindonesia akan melakukan verifikasi administrasi data-data yang telah anda kirimkan. Proses verifikasi memerlukan waktu maksimal 2 hari kerja semenjak data diterima dalam server database UKM Indonesia.

#### 5.1 Registrasi Diterima

Apabila data-data yang anda kirimkan benar dan tidak ada kesalahan maka Kementerian Koperasi dan UKM akan menerbitkan SERTIFIKAT Registrasi UKM yang diotorisasi oleh Deputi Bidang Restrukturisasi Usaha, Sertifikat berlaku selama 1 tahun dan dapat diperpanjang setelah masa berlakunya habis. Sertifikat akan dikirim melalui email yang telah terdaftar seperti contoh pada gambar 18 dibawah ini.

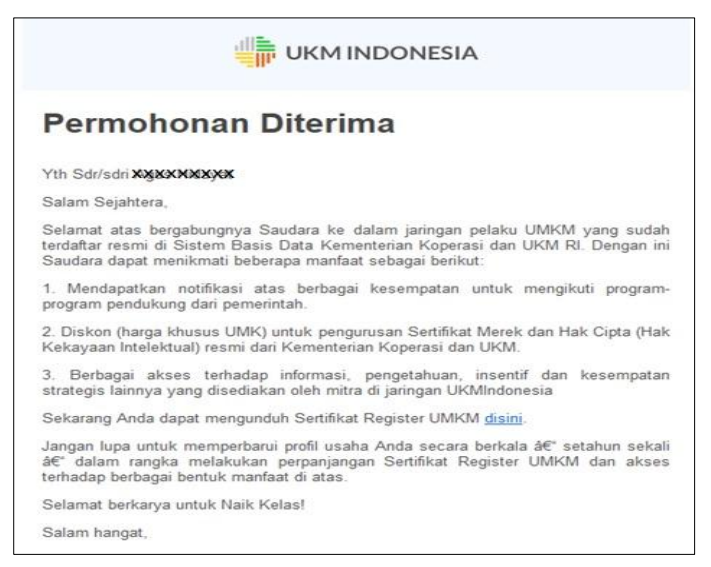

Gambar 18. Balasan dari Tim Verifikasi UKMindonesia Registrasi Diterima

Anda juga dapat mendownload Sertifikat pada menu user UKMindonesia.id seperti contoh pada gambar 19 dibawah ini.

| 🔅 UKM Indonesia 🛛 🗙 🕂                                                                                   |                                                              |                                                                                                |                                                                                                |
|----------------------------------------------------------------------------------------------------|--------------------------------------------------------------|------------------------------------------------------------------------------------------------|------------------------------------------------------------------------------------------------|
| https://www.ukmindonesia.id/p                                                                           | profile-ukm/00873-0614-19                                    |                                                                                                | 🖾 🕁                                                                                            |
| 🕽 Online Monitoring SP 💿 PT Kustodian S                                                                 | entral E 🏶 PT Bursa Efek Indonesia 🛛 🔢 Berit                 | a, Artikel, Edukasi, 🕲 Data Harga Saham Ha                                                     | 🐉 Market - Berita Pasar 🚳 Nonton Movie 21 Onli 🕻                                               |
| UKM INDONESIA                                                                                           |                                                              | Mitra Kami Layanan                                                                             | n Kami Menjadi Mitra Profil Saya <mark>Keluar</mark>                                           |
|                                                                                                    | 41                                                           |                                                                                                |                                                                                                |
| Status Akun<br>Sukses Terverlifikasi<br>Download Berkas                                                 | Kami menghadirkar<br>agar pelaku usaha t<br>mengembangkan us | i kemudahan akses informasi prosedur peri<br>ak perlu lagi menghabiskan banyak waktu u<br>aha. | zinan dan legalitas secara lengkap dan akurat,<br>ntuk mencari informasi, dan bisa lebih fokus |
| HDS Tour & Travel<br>Perseorangan - Jawa Barat - 2<br>Tentang UKM                                       | Silahkan Download<br>sertifikat anda                         | X6090XKRRKKXR<br>X6090XKRRKKXR                                                                 | 7)                                                                                             |
| Informasi Produk atau Layar<br>Jenis Produk & Layanan<br>Tiket Pesawat Tike Umroh<br>Merk Dagang<br>HDS | nan                                                          | Tahun Berdiri<br>2017<br>Omzet Tahunan<br>Di bawah Rp 300 Juta                                 |                                                                                                |

Gambar 19. Menu User menunjukkan Registrasi telah berhasil/Diterima

#### 5.2 Registrasi Ditolak

Apabila data-data yang anda kirimkan tidak sesuai dan masih ada data yang harus diperbaiki maka Tim UKMindonesia akam mengirimkan email berupa pemberitahuan bawah permohonan anda ditolak, namun demikian anda masih dapat memperbaiki data-data tersebut dan mengirimkan kembali kepada UKMindonesia.

Contoh balasan dari UKMindonesia apabila permohonan anda ditolak seperti gambar 20 dibawah ini.

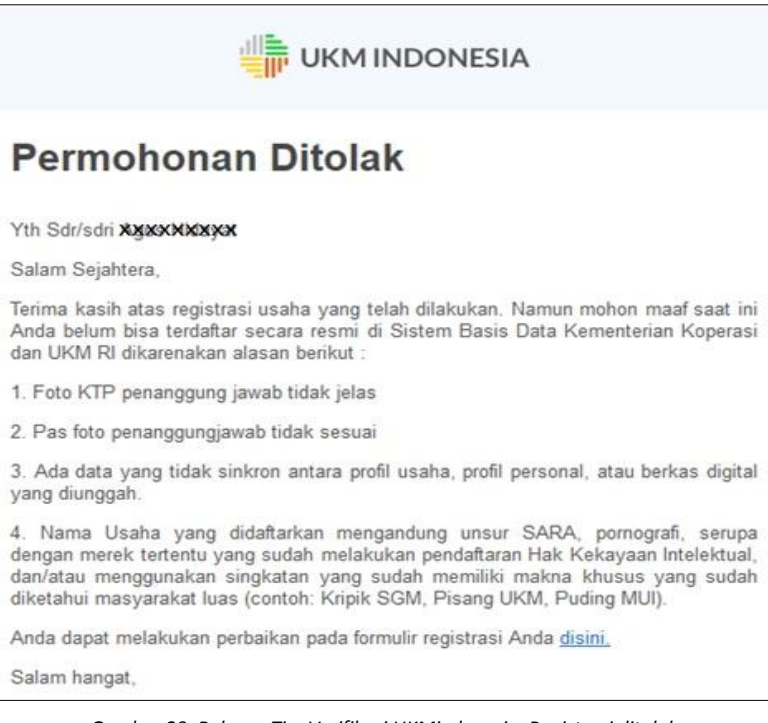

Gambar 20. Balasan Tim Verifikasi UKMindonesia, Registrasi ditolak

Anda dapat melakukan perbaikan data dengan masuk ke halaman user UKMindonesia dengan menggunakan User Email anda dan Password yang telah anda buat sebelumnya.

Buka laman http://www.ukmindonesia.id klik menu *Masuk* pada pojok kanan atas sehingga muncul tampilan seperti gambar 21 dibawah ini.

| Masuk Dengan         | Belum Punya Akun<br>Daftar Disini |
|----------------------|-----------------------------------|
| <b>G</b> Masuk deng  | ian Google                        |
| <b>f</b> Masuk denga | n Facebook                        |
| masukkan email anda  |                                   |
|                      |                                   |
|                      |                                   |

Gambar 21. Form Login User

Masukkan Email anda dan Password anda yang telah anda buat didepan sehingga akan muncul tampilan seperti gambar 22 dibawah ini.

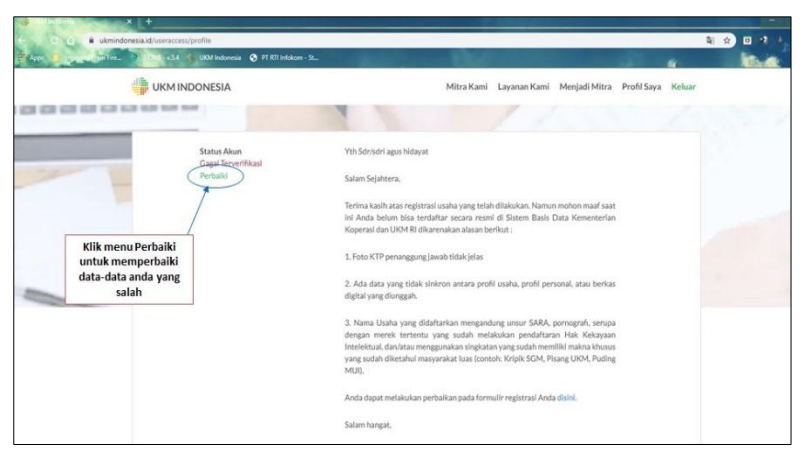

Gambar 22. Menu User Profil, Memperbaiki data

Silahkan perbaiki data-data yang tidak sesuai dengan cara seperti pada Tahap Proses Registrasi, anda tinggal menekan tombol *Selanjutnya* untuk menuju pada data yang akan diperbaiki. Proses verifikasi berikutnya sama seperti proses verifikasi sebalumnya yang memerlukan waktu maksimal 2 hari kerja setalah data masuk dalam sistem database UKMindonesia.

#### 5.3 Mencetak Sertifikat

Apabila verifikasi yang dilakukan oleh Tim UKMindonesia menyatakan diterima maka Kementerian Koperasi dan UKM akan mengeluarkan Sertifikat Register UMKM. Untuk dapat mencetak sertifikat tersebut silahkan buka menu user atau bisa langsung memalui email konfirmasi

| ditorimo |                                                                                                    |                                                                           |                                                                                                    |                                                       |            |
|----------|----------------------------------------------------------------------------------------------------|---------------------------------------------------------------------------|----------------------------------------------------------------------------------------------------|-------------------------------------------------------|------------|
|          | mindonesia id/orofile-ukm/00873-0614-19                                                                                                    |                                                                           | 2.000                                                                                                    | 8 0                                                   | <b>D</b> 2 |
| 1 Aur 1  | hee. 🔪 1755 v.3.4 🕤 UIDM Indonesia 🕥 PT RT                                                                                                    | 1 Infokom - St                                                            |                                                                                                    | 100 4                                                 | -          |
|          | UKM INDONESIA                                                                                                    |                                                                           | Mitra Kami Layanan Kami Menjadi Mitr                                                                                  | a Profil Saya Keluar                                  |            |
|          |                                                                                                    | 4                                                                         | 1/1                                                                                                    |                                                       |            |
|          | Status Akun<br>Sidoo Tanaitikasi<br>Download Berias                                                                                                | Kami menghadirkan kem<br>agar pelaku usaha tak pe<br>mengembangkan usaha, | udahan akses informasi prosedur perizinan dan legalitas se<br>rlu lagi menghabiskan banyak waktu untuk mencari inform | cara lengkap dan akurat.<br>asi, dan bisa lebih fokus |            |
|          | HDS Tour & Travel<br>Personapan - Java Barat - 2<br>Tentang UKM<br>Informasi Produk atau Layanan<br>Jeri Produk & Layanan<br>Titer Pesawa Tae Umon | Klik menu<br>ownload Berkas                                               | Libun Berdri<br>2017                                                                                                  |                                                       |            |
|          | Merk Dagang<br>HDS                                                                                                    |                                                                           | Onzet Iałunan<br>Di bawah Rp 300 Juta                                                                                 |                                                       |            |

Gambar 23. Menu User Profil untuk mencetak Sertifikat Register

Silahkan klik menu Download Berkas sehingga akan muncul tampilan sertifikat anda, Simpan dan Cetak sertifikat anda.

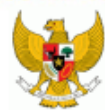

#### KEMENTERIAN KOPERASI DAN UKM REPUBLIK INDONESIA

SERTIFIKAT REGISTER UMKM

#### NOMOR: 00000 0000 000

| Nama Usaha                  | : Pramitabatik                                                        |  |
|-----------------------------|-----------------------------------------------------------------------|--|
| Bentuk Badan Usaha          | : Perseorangan                                                        |  |
| KBLI Usaha                  | : - 1313 INDUSTRI PENYELESAIAN AKHIR TEKSTIL                          |  |
|                             | - 1411 INDUSTRI PAKAIAN JADI (BUKAN PENJAHITAN DAN PEMBUATAN PAKAIAN) |  |
| Jenis Produk atau Layanan   | : Batik Tuils, Batik Printing                                         |  |
| Nama Merek Dagang           | : Pramitabatik                                                        |  |
| Alamat Usaha                | : Ngepringan, Rt/rw: 01/01, Ds. Serenan, Kec. Juwiring                |  |
|                             | kabupaten Klaten, Jawa Tengah                                         |  |
| Nomor Telepon Usaha         | :                                                                     |  |
| Nama Penanggung Jawab       | : P.,                                                                 |  |
| NIK Penanggung Jawab        | :30.0.00.0011                                                         |  |
| Range Omzet Tahunan         | : Di bawah Rp 300 Juta                                                |  |
| Jumlah Karyawan Tetap       | :10                                                                   |  |
| Jumlah Karyawan Tidak Tetap | :10                                                                   |  |
| Profil Usaha Digital        |                                                                       |  |

#### Keterangan:

1. Sertifikat ini merupakan bukti bahwa suatu usaha yang telah diverifikasi dan terdaftar di Kementerian Koperasi dan UKM Republik Indonesia.

- Sertifikat ini dapat berguna untuk mengakses berbagai program, insentif, dan pendampingan dari sektor pemerintah dan non-pemerintah yang tersedia di ukmindonesia.id.
- Sertifikat ini perlu diperbarui setahun sekali untuk melakukan aktivasi, bagi yang tidak melakukan aktivasi secara otomatis akan berubah status menjadi non-aktif.
- Sertifikat yang berstatus non-aktif, masih dapat diaktivasi kembali selama masih dalam jangka waktu 1 tahun sejak tanggal berakhimya masa berlaku pendataan.

Terdaftar pada : 06 MEI 2019 Berlaku sampai : 06 MEI 2020

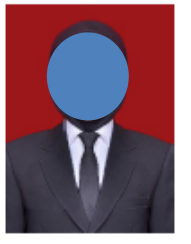

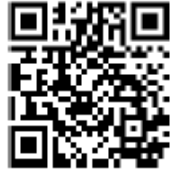

A.N Kementerian Koperasi dan UKM RI Deputi Bidang Restrukturisasi Usaha

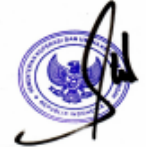

Ir. Abdul Kadir Damanik, MM

Gambar 24. Contoh Sertifikat Register

# 6. LAYANAN UKMINDONESIA

Untuk membantu pelaku usaha dalam melakukan permohonan Registrasi Usaha melalui sistem UKMindonesia dapat menghubungi Tim Verifikasi UKMindonesia, Kementerian Koperasi dan Usaha Kecil dan Menengah, Lt. 5, Jl. HR. Rasuna Said Kav. 3-4 Kuningan Jakarta Selatan.

#### TIM Verifikasi UKMindonesia

Deputi Bidang Restrukturisasi Usaha Komenterian Konerasi dan Usaha Kecil dan Menengah

- Kementerian Koperasi dan Usaha Kecil dan Menengah
- 1. Agus Hidayat No. HP. 0812 1275 9423
- 2. Lukman Hakim No. Hp. 0819 0503 8990
- 3. Madlulin No. Hp. 0878 8685 7030

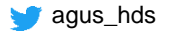

agus\_hds

10 million agus hidayat